## How do I correct Error 1840 - Pupil aged five and over with language missing or invalid?

First Language must be present for pupil/students aged five and over.

- 1. Select Focus | Pupil (or Student) | Pupil (or Student) Details to display the Find Pupil (or Student) browser.
- 2. Search for and select the required pupil to display the **Pupil Details** page.
- 3. In the **Ethnic/Cultural** panel, select the required **First Language** from the drop-down list.
- 4. If several 1840 validation errors are displayed, correct the data using the Bulk Update functionality via **Routines | Pupil | Bulk Update**.

| Bulk Update        |             |   |                  |             |
|--------------------|-------------|---|------------------|-------------|
| Student Population |             |   | Update Data Item |             |
| Group Type         | Year Group  | - | Data Item        | Ethnicity - |
| Group              | <any></any> | ▼ |                  |             |
| Effective Date     | 25/09/2015  |   | Effective Date   | 25/09/2015  |
|                    |             |   |                  |             |

NOTE: If you are making this change after the census date, you will need to click the **History** button (located at the bottom right-hand side of the **Ethnic/Cultural** panel) to apply the change on a date prior to the census date.